TABLET QUICKSTART SNEL STARTEN MET DE TABLET GUIDA RAPIDA TABLET INICIO RÁPIDO TABLET TABLET SCHNELLSTART

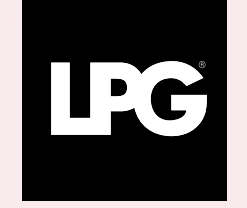

INNER POWER. BETTER LIFE.

# ENNL

# SELECT THE DISPLAY LANGUAGE SELECTEER DE WEERGAVETAAL

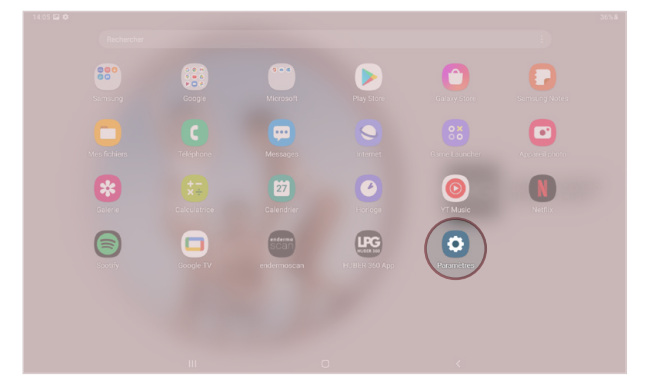

The tablet you have received is set to the French language. To change the language, please follow the instructions below. Click on "**Paramètres**" application on your tablet's home screen. Select "**Gestion globale**" section and click on "**Langue et saisie**". Next, click on "**Langue**" to choose the desired language.

| Paramètres |                |                                                                                                    |
|------------|----------------|----------------------------------------------------------------------------------------------------|
|            | Fon<br>Mouv    | ctions avancées<br>ements et gestes                                                                     |
|            | Bier     Temp  | n-être numérique et contrôles parentaux<br>a rêtora, Minuteura des applications, Fonctionnement relenci |
|            | Mai<br>Batte   | ntenance de l'appareil<br>rie, Stockage, Mémoire, Sécurité                                              |
|            | App<br>Appli   | fications<br>cations par défaut, Gestionnaire d'autoritations                                           |
| C          | ≢ Ges<br>Lang  | tion globale                                                                                            |
|            | * Acc<br>Voice | essibilité<br>Assistant, Meru d'assistance                                                              |
|            | Mise<br>Téléo  | e à jour du logiciel<br>harger les moiss à jour, Demière mise à jour                                    |
|            | Moc<br>Mode    | de demploi<br>d'emploi                                                                                  |
|            | À pr     frat  | opos de la tablette<br>Mandres dinales Aven de la tablette                                              |

De tablet die u hebt ontvangen, is ingesteld op de Franse taal. Volg de onderstaande instructies om de taal te wijzigen. Start de «**Paramètres**» toepassing, deze is aanwezig op het onthaalscherm. Kies de rubriek «**Langue et saisie**», druk dan op «**Gestion globale**». Druk dan op «**Langue**» om de gewenste taal te kiezen.

#### CONNECT THE TABLET TO YOUR WI-FI NETWORK CONNECTEER DE TABLET AAN UW WI-FI NETWERK

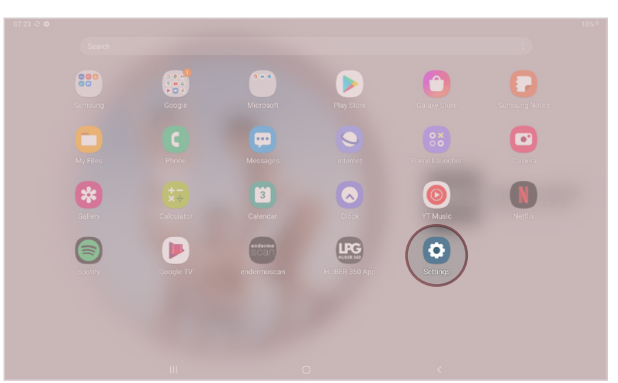

| Ni-Fi<br>PG Machines                              |     |
|---------------------------------------------------|-----|
| Bluetooth<br>Connect to nearby Bluetooth devices. | D   |
| Flight mode<br>turn off Wr Fi and Bluetoorh.      | D I |
| Data usage                                        |     |
| More connection settings                          |     |
| Looking for something else?                       |     |
| Samsung Cloud                                     |     |
| Location                                          |     |

Start **"Settings**" application on your tablet's home screen. Select **"Connections**" section and click on **"Wi-Fi**". Select your Wi-Fi network. Start de **«Instelligen**» toepassing, deze is aanwezig op het onthaalscherm. Kies de rubriek **«Verbindingen**», druk dan op **«WI-FI**». Selecteer uw WI-FI-netwerk.

#### ENDERMOSCAN™ APPLICATION LAUNCH START DE ENDERMOSCAN™ TOEPASSING

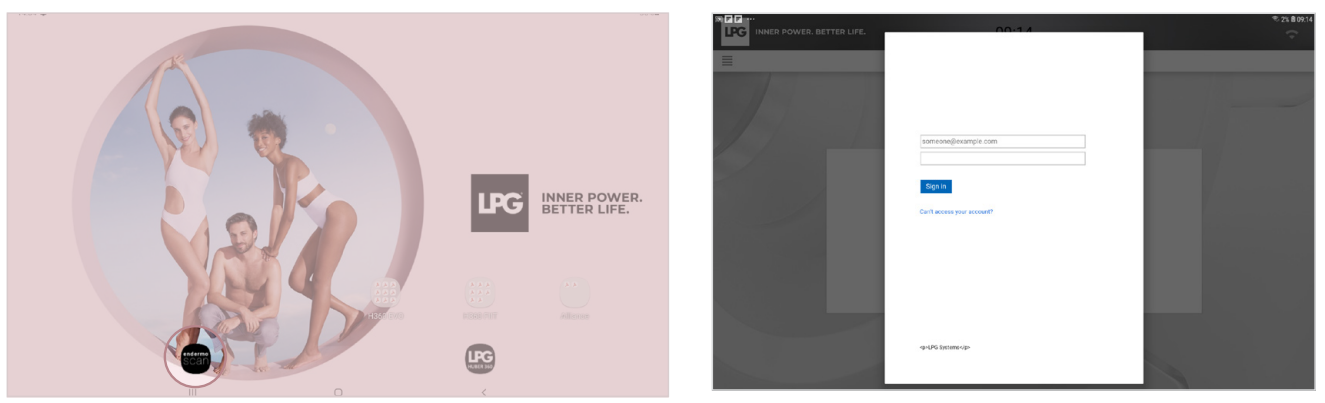

Click on the endermoscan<sup>™</sup> icon on your tablet's home screen to launch the application. Enter your LPG<sup>®</sup> account (email address connected to your LPG<sup>®</sup> account) and password (chosen by yourself). In case of forgotten password, please click on "**can't access your account?**" or on the following link to reset it: https://portal.lpgsystems.com/password

Klik op het endermoscan<sup>™</sup> icoon, deze is aanwezig op het onthaalscherm. Breng uw identificatie in (e-mailadres gekoppeld aan uw LPG<sup>®</sup>account) en uw paswoord (dat u zelf gekozen heeft). Indien u uw paswoord vergeten bent kunt klikken op , «Is uw account niet toegankelijk?» of via de volgende link: https://portal.lpgsystems.com/password om een nieuw paswoord te kiezen.

|                                     | LICENSING AGREEMENT                                                                                                    |
|-------------------------------------|----------------------------------------------------------------------------------------------------|
| OREWORD                             |                                                                                                    |
| he activities of<br>stended chiefly | the Company LPG SYSTEMS (hereafter inferred to as "LPG") include the design, production and inviketing on a worldwide basis of devices for the treatment of conjunctive tissue and functional rehabilitation for professionals from the medical, aeatheric and sports makers. The company rejops established based awareses at both a national and international level. |
| PG provides th<br>unctions and fe   | e Licensee with Software which can be used on the touchscreen Tablets supplied by LPG, enabling it to offer medical and sports care protocols adopted to the outcomens/patients and including off<br>attares as described hereafter.                                                                                                    |
| The Software is                     | intended for professionals having acquired one or several professional devices from LPG, either directly or via one of its distributors.                                                                                                    |
| RTICLE 1 - CO                       | NOLUSION OF THE LICENCE                                                                                                    |
| his Licence co<br>umber B 335 1     | institutes a legal agreement between the Licensee and LPG SYSTEMS, a simplified joint stock company constituted under French law, registered in the Trude & Company Register (RCS) of Romans under t<br>ISI 816, being located on the Technoparc de la Plaine, 30 rue du docteur ABEL, Valence (2002) Gelex (9, FRANCE.                                                 |
| iny use of the S                    | offware presupposes that the Licence has been read and accepted.                                                                                                    |
| The Licensee a<br>Joence.           | knowledges that he has been fully informed of the fact that his agreement regarding the content of the Licence does not require his handwritten signature but results simply from the confirmation of the                                                                                                    |
| The Likensee In                     | a the option to backup or print this Licence using the functions provided in the Tablet's browser. The Licensee bears sole liability for this backup or printing.                                                                                                    |
| ty clicking the "                   | confirm" buttor, the Licensee:                                                                                                    |
| accept                              | the provisions of this Licence                                                                                                    |
| agree to<br>services.               | the collection and transmission of technical and statistical data concerning the functioning of my device in order to optimize its use and the related                                                                                                    |
|                                     | te perforation of the Device                                                                                                    |

The licence agreement appears. Please scroll down to the bottom and tick the approval boxes. **Click on "Accept".** 

Het licentieovereenkomst komt tevoorschijn. De tekst tot beneden scrollen en aanvaarden. Klik op «OK».

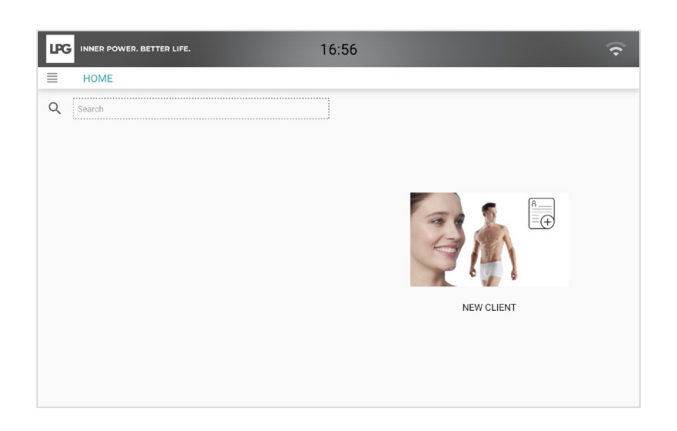

You can now use the application U kunt nu de toepassing gebruiken.

### CELLU M6 ALLIANCE<sup>®</sup> - TABLET PAIRING UW CELLU M6 ALLIANCE<sup>®</sup> EN TABLET IN VEBINDING BRENGEN

| 10:55    |                   |
|----------|-------------------|
| SETTINGS |                   |
|          | >                 |
|          | >                 |
|          | >                 |
|          | >                 |
|          | >                 |
|          | >                 |
|          | >                 |
|          |                   |
|          | >                 |
|          | >                 |
|          | 10.55<br>SEITINGS |

First of all, before connecting your tablet to your CELLU M6 ALLIANCE  $\ensuremath{\mathbb{R}}$  , make sure that:

1. Your tablet and your CELLU M6 ALLIANCE® are connected to the same Wi-Fi network.

2. Your endermoscan<sup>™</sup> application is launched.

Select "Tablet" item in the "Settings" menu of your CELLU M6 ALLIANCE®.

Alvorens de verbinding te maken, zorg er voor dat:

1. Uw tablet en uw CELLU M6 ALLIANCE<sup>®</sup> op hetzelfde WI-FI netwerk zijn aangesloten.

Dat uw endermoscan<sup>™</sup> toepassing actief is
 Kies dan de rubriek «Tablet» in het «Instelligen» menu van uw

CELLU M6 ALLIANCE<sup>®</sup>.

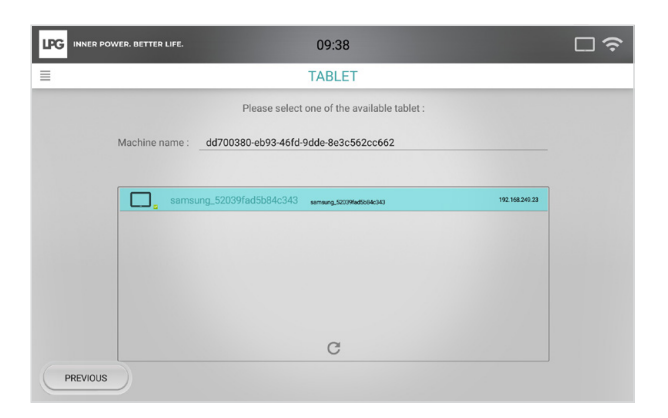

Your CELLU M6 ALLIANCE<sup>®</sup> automatically detects your tablet. The "**tablet**" icon at the top right corner of your device screen and that of your tablet ensures that the connection is operational.

Uw CELLU M6 ALLIANCE<sup>®</sup> zal automatisch uw tablet herkennen. Het icoon «**tablet**» dat rechts bovenaan tevoorschijn komt op het scherm van uw apparaat en van uw tablet bevestigd dat de connectie operationeel is.

# ENNL

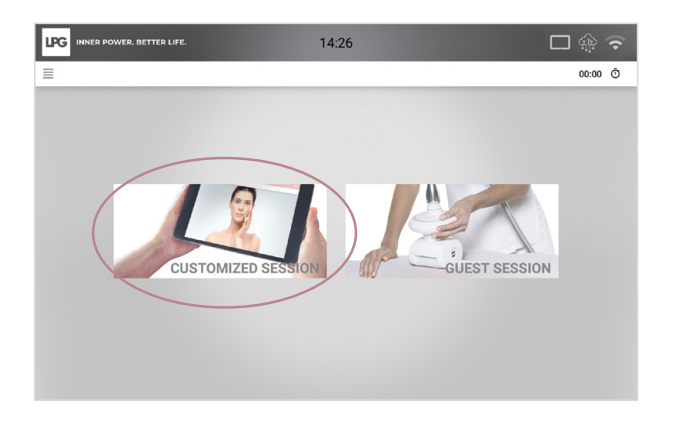

Back on the home screen of your CELLU M6 ALLIANCE<sup>®</sup>, select «**Customized Session**» menu to access to the customized client's programs (previously created on the application).

Op het scherm van uw CELLU M6 ALLIANCE<sup>®</sup>, selecteer «**persoonlijke sessie**» om toegang te hebben tot de programma's van uw klanten (dat u voordien ingegeven hebt op uw tablet).

#### SAVE AND PROTECT YOUR DATA / OPSLAAN EN BESCHERMEN VAN UW GEGEVENS

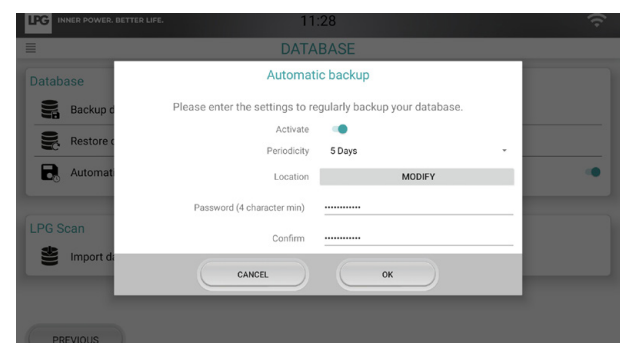

For more security, save all your data on an external support of your choice: micro SD card (available in supermarkets or in specialized stores), personal computer\*, external hard drive...

At the time of saving", choose a password for security protection. Please keep it safe because without it, it will be impossible to restore your backups. For privacy reasons, LPG SYSTEMS does not have access to your password and cannot ask you for it. LPG SYSTEMS can not be held responsible for any loss of your data.

\*Use the USB cable provided with the tablet to connect the tablet to your personal computer.

\*\*Go to the endermoscan<sup>™</sup> settings menu, "**Settings**" and "**Database**" section.

Voor meer veiligheid, is het goed om met regelmaat al uw gegevens op te slaan op een extern support naar keuze: micro SD kaart (kunt u vinden in grootwarenhuizen of informatica winkels), uw PC<sup>\*</sup>, externe harde schijf...

Wanner u opslaat\*\*, kies een veilig paswoord die enkel door u gekend is. Dit paswoord is volledig onder uw verantwoordelijkheid. Verlies hem niet want anders kunt u uw opgeslagen bestanden niet terugvinden. Dit is vertrouwelijk en LPG SYSTEMS kent uw paswoord niet en mag het ook niet aan u vragen LPG SYSTEMS kan dus niet verantwoordelijk worden gestel in geval van verlies van uw gegevens..

\*Gebruik de USB kabel die is bijgeleverd met de tablet om deze te verbinden met uw PC.

\*\*Afspraak in het configuratie menu van de endermoscan™ toepassing, rubriek «**Parameters**» en «**Databasis**».

### NEED HELP ? HULP NODIG ?

Discover our video tutorials for step-by-step guidance in the use of your device. Scan the QR Code below with your phone's or your tablet's camera. You will then be redirected to the corresponding playlist. If the QR Code reading does not work, simply download the free "**Unitag**" app from the Google Play Store or Apple Store.

Ontdek onze video's die u op weg helpen om uw apparaat te gebruiken. Scan deze QR Code via het foto-apparaat van uw mobiele telefoon of tablet. U komt dan op het juiste playlist terecht. Indien de QR Code niet zou werken, dan kunt u gratis de «**Unitag**» toepassing via Google Play Store of Apple Store downloaden.

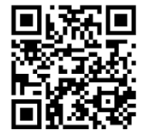

Should you have any questions, please contact your local LPG® distributor.

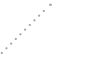

Voor andere vragen zijn wij beschikbaar TÉL : + 33 475 78 69 00 Mail : sav@lpgsystems.com

http://firstusetutorial.lpgsystems.com

# ESIT

#### SELECCIONE EL IDIOMA SELEZIONA LA LINGUA

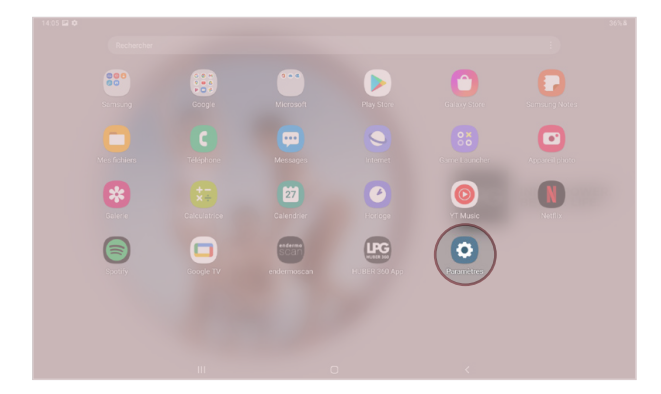

La tablet recibida está configurada en francés. Para cambiar el idioma, por favor sigue las instrucciones debajo. Vaya a «**Paramètres**» en la pantalla de su tablet. Seleccione «**Gestion globale**» y clique «**Langue et saisie**». Después clique «**Langue**» y seleccione el idioma deseado.

| Paramètres |                                                                                                    |
|------------|----------------------------------------------------------------------------------------------------|
|            | Fonctions avancées     Movements et gestes                                                                 |
|            | Bien-ètre numérique et contrôles parentaux Tremps éteran, Minuteux éte applications, Fondionnement raienti |
|            | Maintenance de l'appareil     Battere, Stockage, Memore, Securité                                          |
|            | Applications par diffaut, Gestionnaire disutorisations                                                     |
| C          | Gestion globale     Loop at et salis, Date et heure, Réletatiustion                                        |
|            | ★ Accessibilité<br>Voice Assistant, Menu d'assistance                                                      |
|            | Mise à jour du logiciel     Télicharger les mises à jour, Demitre mise à jour                              |
|            | Mode d'emploi<br>Mode d'emploi                                                                             |
|            | A propos de la tablette                                                                                    |

Il tablet che ha ricevuto è configurato in francese. Per modificare la lingua, la invitiamo a seguire le istruzioni qui sotto. Clicca sull'icona «**Paramètres**» dell'home page del Tablet. Seleziona «**Gestion globale**» e clicca su «**Langue et saisie**». In seguito, clicca su «**Langue**» per selezionare la lingua prescelta.

#### CONECTE LA TABLET A SU RED WIFI CONNESSIONE DEL TABLET AL WI-FI

| Image: Second second s                                                                                                    |
|----------------------------------------------------------------------------------------------------|
| V. P. P.     Prove     Manager     Prove     Prove     Prove       Image: State of the state of the sta |
| Sile         Sile         O         O         N           Calculator         Celencer         Disk         VMacc         Herit                                                                                                    |
| Gallery Calculator Calendar Dlock YT Music Netfli                                                                                                    |
|                                                                                                    |
| Soony Google TV endermodean HCBER 300 App                                                                                                    |

| Wi-Fi<br>LPG Machines                             |     |
|---------------------------------------------------|-----|
| Bluetooth<br>Connect to nearby Bluetooth devices. | I D |
| Flight mode<br>Turn off Wi-Fi and Bluetooth.      | I D |
| Data usage                                        |     |
| More connection settings                          |     |
| Looking for something else?                       |     |
| Samsung Cloud<br>Location                         |     |

Abra la aplicación «Ajustes» en la pantalla de su Tablet. Seleccione «Conexiones» y clique «WIFI». Seleccione su red Wifi.

Clicca sull'icona «Impostaz» sull'home page del Tablet. Seleziona «Connessioni» e clicca su «Wi-Fi». Seleziona la tua rete Wi-Fi.

#### LANZAMIENTO DE LA APLICACION ENDERMOSCAN™ COME LANCIARE L'APP ENDERMOSCAN™

|                                                                                                    |                                  | INNER POWER. BETTER LIFE. | 00.14                                  | * 2% 8 09:14<br>~ |
|----------------------------------------------------------------------------------------------------|----------------------------------|---------------------------|----------------------------------------|-------------------|
|                                                                                                    |                                  |                           |                                        |                   |
|                                                                                                    |                                  |                           |                                        |                   |
|                                                                                                    |                                  |                           | someone@example.com                    |                   |
|                                                                                                    | LPG INNER POWER.<br>BETTER LIFE. |                           | Sign in<br>Carifi access your account? |                   |
|                                                                                                    | _                                |                           |                                        |                   |
|                                                                                                    |                                  |                           |                                        |                   |
|                                                                                                    |                                  |                           |                                        |                   |
| Control of the second second se | (FG                              |                           | «p+LPG Systeme                         |                   |
|                                                                                                    |                                  |                           |                                        |                   |

Seleccione el icono endermoscan<sup>™</sup> de la pantalla de su tablet para abrir la aplicación. Introduzca su cuenta LPG<sup>®</sup> (correo electrónico de su cuenta LPG<sup>®</sup>) y contraseña (elegida por usted). En caso de haber olvidado su contraseña, por favor, clique en «**no puede acceder a su cuenta ?**» o clique en el siguiente enlace para restablecerla : **https://portal.lpgsystems.com/password** 

Seleziona l'icona endermoscan<sup>™</sup> sull'home page del tuo tablet per lanciare l'applicazione. Inserisci le tue credenziali LPG<sup>®</sup> (indirizzo mail personale) e password (scelta da te). In caso di password dimenticata, cliccate su «**Non riesci ad accedere al tuo account ?**» o il link https://portal.lpgsystems.com/password per resettarla.

|                                                           | 09.19                                                                                                    |
|-----------------------------------------------------------|----------------------------------------------------------------------------------------------------|
|                                                           |                                                                                                    |
|                                                           |                                                                                                    |
|                                                           | LICENSING AGREEMENT                                                                                                    |
| FOREWORD                                                  |                                                                                                    |
| The activities of the Comp<br>intended chiefly for profes | rg LPG SYSTEMS (hereafter referred to as "LPU") include the design production and marketing on a workfulde basis of devices for the treatment of conjunctive tissue and functional rehabilitionals from the medical, aesthetic and sports markets. The company enjoys established based awareness at both a national and international level. |
| LPG provides the License<br>functions and features as     | with Schware which can be used on the touchspreen Tablets supplied by LPG, enabling it to offer medical and sports care protocols adapted to the outcomers/patients and including<br>escabled hereafter.                                                                                                    |
| The Software is intended f                                | r professionals having acquired one or several professional devices from LPO, either directly or via one of its distributors.                                                                                                    |
| ARTICLE 1 - CONCLUSION                                    | OF THE LICENCE                                                                                                    |
| This Licence constitutes a<br>number B 335 183 836, be    | egal agreement between the Licensee and LPG SYSTEMS, a simplified joint stock company constituted under French law, registered in the Trade & Company Register (RCS) of Romans and<br>gl located on the Technoparc de la Plane, 30 rue du docteur ABEL, Valence (26902) Cedex (9), FRANCE.                                                    |
| Any use of the Software pr                                | supposes that the Licence has been read and accepted.                                                                                                    |
| The Licensee acknowledg<br>Licence.                       | s that he has been fully informed of the fact that his agreement regarding the content of the Licence does not require his handwritten signature but results simply from the confirmation of                                                                                                    |
| The Licensee has the optic                                | to backup or print this Licence using the functions provided in the Tablet's browser. The Licensee bears sole liability for this backup or printing.                                                                                                    |
| By clicking the "confern" bo                              | don, the Licensee:                                                                                                    |
| I accept the pr                                           | ovisions of this Licence                                                                                                    |
| agree to the coll services.                               | ction and transmission of technical and statistical data concerning the functioning of my device in order to optimize its use and the related                                                                                                    |
| Laccent the neols                                         | nation of the Device                                                                                                    |

Aparecerá el Acuerdo de licencia. Por favor, desplácese hacia abajo y marque las casillas de aceptación. A continuación **seleccione OK.** 

Comparirà il contatto di licenza. Per favore **scorri in basso** e metti un flag sulle condizioni.

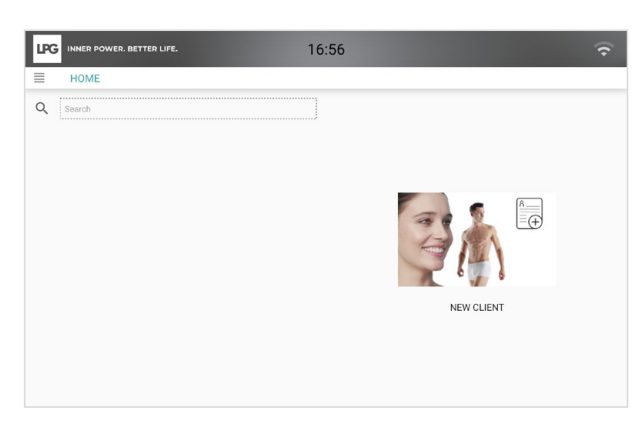

Usted ya puede usar ahora la aplicación.

Ora puoi usare l'applicazione.

#### CELLU M6 ALLIANCE<sup>®</sup> - ENLACE DE LA TABLET CONNESSIONE TABLET CELLU M6 ALLIANCE<sup>®</sup>

|      | R POWER. BETTER LIFE. 10:55 | □ |
|------|-----------------------------|---|
| =    | SETTINGS                    |   |
| Ē    | Date and time               | > |
| 0    | Language                    | > |
| (†)  | Update                      | > |
| •    | Sound                       | > |
| Ø    | Display                     | > |
| (î:  | WiFi                        | > |
| (;;) | Head key config             | > |
|      | Tablet                      |   |
| •    | System information          | > |
| -    | Preferences                 | > |

Primero de todo, antes de conectar su tablet a su equipo CELLU M6 ALLIANCE®, debe estar seguro que:

- 1. Su tablet y su equipo CELLU M6 ALLIANCE® están conectados a la misma red Wifi.
- 2. Su aplicación endermoscan™ está iniciada.

Seleccione **«Tablet»** en el menú de **«Configuración**» de su equipo CELLU M6 ALLIANCE<sup>®</sup>.

Prima di collegare il tablet al tuo CELLU M6 ALLIANCE®, assicurati che:

- 1. Il tuo tablet e CELLU M6 ALLIANCE® siano collegati alla stessa rete Wi-Fi.
- L'applicazione endermoscan<sup>™</sup> sia in funzione.
   Selezionate «Tablet» nel menu «Configurazione» del tuo

CELLU M6 ALLIANCE®.

| 09:38                                |                                                                                                  | □≎                                                                                                 |
|--------------------------------------|--------------------------------------------------------------------------------------------------|----------------------------------------------------------------------------------------------------|
| TABLET                               |                                                                                                  |                                                                                                    |
| select one of the available tablet : |                                                                                                  |                                                                                                    |
| 3-46fd-9dde-8e3c562cc662             |                                                                                                  |                                                                                                    |
|                                      |                                                                                                  |                                                                                                    |
| 40343 semsung_\$209%ed\$604c343      | 192.168.249.23                                                                                   |                                                                                                    |
|                                      |                                                                                                  |                                                                                                    |
|                                      |                                                                                                  |                                                                                                    |
|                                      |                                                                                                  |                                                                                                    |
|                                      |                                                                                                  |                                                                                                    |
| C                                    |                                                                                                  |                                                                                                    |
|                                      |                                                                                                  |                                                                                                    |
|                                      | 09:38 TABLET select one of the available tablet : 4461d 94de 883:552cc662 K343 www.g.striwtikket | 09:38 TABLET select one of the available tablet : 446(d+94de-8e3c562cc662 10:343 wrwag_500%#046660 |

Su CELLU M6 ALLIANCE<sup>®</sup> detectará automáticamente su tablet. El icono «**Tablet**» se encuentra en la esquina superior derecha de su dispositivo y en la pantalla de su tablet asegura que la conexión esté operativa.

Il tuo CELLU M6 ALLIANCE<sup>®</sup> individua automaticamente il tablet. L'icona del «**tablet**» in evidenza sullo schermo assicura che la connessione è avvenuta.

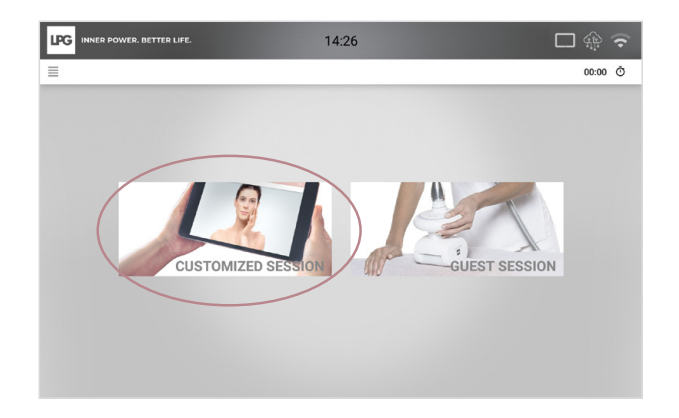

De vuelta a la pantalla inicio de su CELLU M6 ALLIANCE<sup>®</sup> seleccione en el menú «**Sesión personalizada**» para acceder a los programas personalizados del cliente (creados previamente en la aplicación).

Tornando sulla schermata iniziale del vostro CELLU M6 ALLIANCE<sup>®</sup> seleziona il menu «**Seduta personalizzata**» per accedere ai programmi personalizzati dei tuoi clienti (precedentemente creati sull'applicazione).

#### GUARDE Y PROTEJA SUS DATOS / SALVA E PROTEGGI I TUOI DATI

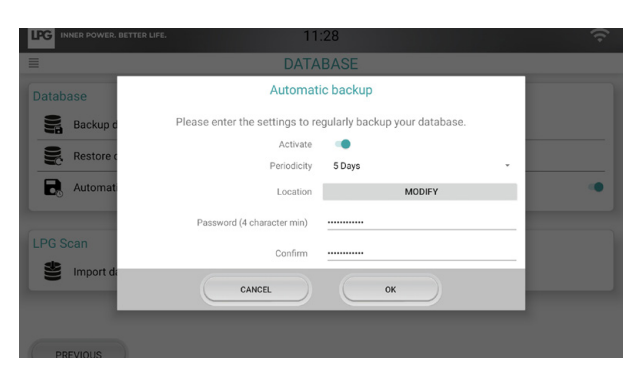

Para mayor seguridad y antes de actualizar ningún software, efectúe una copia de seguridad en un dispositivo externo que usted elija: tarjeta micro SD disponible en supermercados o tiendas especializadas, ordenador personal', disco duro externo...

En el momento de guardar<sup>\*\*</sup>, elegir una contraseña para más seguridad. Manténgala segura, pues sin ella, será imposible que restaure sus copias de seguridad. Por razones de privacidad, LPG SYSTEMS no tiene acceso a su contraseña y no puede responderle por esto. LPG SYSTEMS no se hace responsable de ninguna pérdida de sus datos.

\*Use el cable USB que viene con la tablet para conectar la tablet con su ordenador personal.

\*\*Diríjase al **«menú de configuración»** de endermoscan<sup>™</sup>. Vaya a «**Base de datos**».

Per maggiore sicurezza e prima dell'aggiornamento del software, salva tutti i dati su un supporto esterno a tua scelta: micro SD card disponibili al supermercato o in negozi specializzati, pc<sup>\*</sup>, hard disk esterno...

Nel corso del salvataggio", inserisci una password a tua scelta. Per favore conservala, perché in sua assenza sarà impossibile recuperare il back up. Per ragioni di privacy, LPG SYSTEMS non ha accesso alla tua password e non te la richiederà. Il suo utilizzo è sotto la tua unica responsabilità.

\*Usa un cavo USB che colleghi il tablet al tuo personal computer.

\*\*Vai sul menu «I**mpostazioni**» dell'applicazione endermoscan™, nella sezione «**Database**».

### ¿NECESITA AYUDA ? BISOGNO DI AIUTO ?

Descubra nuestros tutoriales para guiarle paso a paso en el uso de su dispositivo. Escanee el código QR con la cámara de su teléfono o tablet. Será redirigido a la lista de reproducción correspondiente.

Si la lectura de su código QR no funciona, simplemente descargue la aplicación «Unitag» del Google Play Store or Apple Store.

Scopri i nostri video tutorial per guidarti passo dopo passo nell'uso del tuo dispositivo. Leggi il QR Code dal tuo cellulare o con la fotocamera del tuo tablet. Sarai indirizzato alla playlist corrispondente. Se il QR Code non funziona, scarica l'app «**Unitag**» dal Google Play Store o Apple Store.

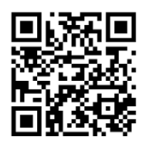

Para cualquier otra consulta, estamos a su disposición. Tel: 972 912 166 Mail: sat@lpgespana.com Per ulteriori informazioni, per favore contatta la filiale LPG ITALIA. Tel: +39 051 578894 - Mail: sav@lpgsystems.com

http://firstusetutorial.lpgsystems.com

# DE

### AUSWAHL DER ANZEIGESPRACHE

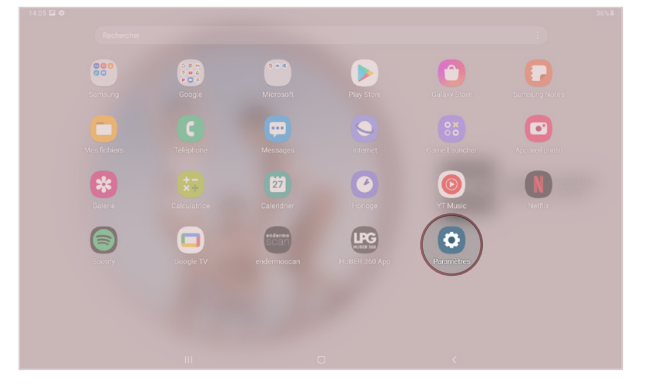

Das Tablet, das Sie erhalten haben, ist auf die französische Sprache eingestellt. Um die Sprache zu ändern, folgen Sie bitte den nachstehenden Anweisungen. Starten Sie auf dem Startbildschirm des Tablets die Anwendung «**Paramètres**» (Einstellungen).

| Paramètres |                                                                                                    |
|------------|----------------------------------------------------------------------------------------------------|
|            | Fonctions avancées     Mouvements et gestes                                                                      |
|            | Bien-être numérique et contrôles parentaux     Temps c'écrai, Minuteurs des applications, Fonctionnement reliend |
|            | Maintenance de l'appareil     Butterie, Stockape, Mimoire, Skourné                                               |
|            | Applications Applications and difaut, Cestionnaire d'autorisations                                               |
| $\subset$  | Gestion globale     Langue et assist, Usie et hours, Ribritalisation                                             |
|            | ★ Accessibilité<br>Voice Assistant, Mens d'assistance                                                            |
|            | Mise à jour du logiciel     Trâtchanger les mênes à your, Derrêter mise à jour                                   |
|            | Mode demploi Mode demploi                                                                                        |
|            | A propos de la tablette     for a Mantena Mantena Mantena Mantena                                                |

Wählen Sie den Abschnitt «**Gestion globale**» (Globale Verwaltung) und klicken Sie auf «**Langue et saisie**» (Sprache und Erfassung). Klicken Sie anschließend auf «**Langue**» (Sprache), um die gewünschte Sprache auszuwählen.

#### VERBINDEN SIE DAS TABLET MIT DEM WLAN-NETZWERK

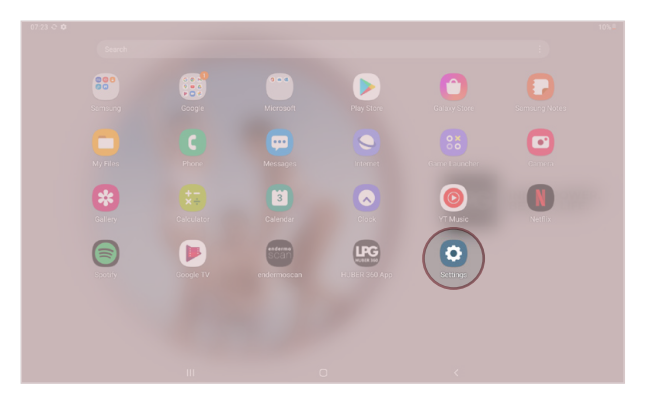

| LPG Machines                                             |     |
|----------------------------------------------------------|-----|
| Bluetooth<br>Sciencet to nearby Bluetooth devices.       | I D |
| Flight mode<br>um off Wr FI and Bluetoorh.               | I D |
| Data usage                                               |     |
| More connection settings                                 |     |
| Looking for something else?<br>Samsung Cloud<br>Location |     |

Starten Sie auf dem Startbildschirm des Tablets die Anwendung «**Settings**» (Einstellungen). Wählen Sie den Abschnitt «**Connections**» (Verbindungen) aus, und klicken Sie auf «**Wi-Fi**» (WLAN). Wählen Sie das WLAN-Netzwerk aus.

### STARTEN DER ENDERMOSCAN™ GERÄTEANWENDUNG

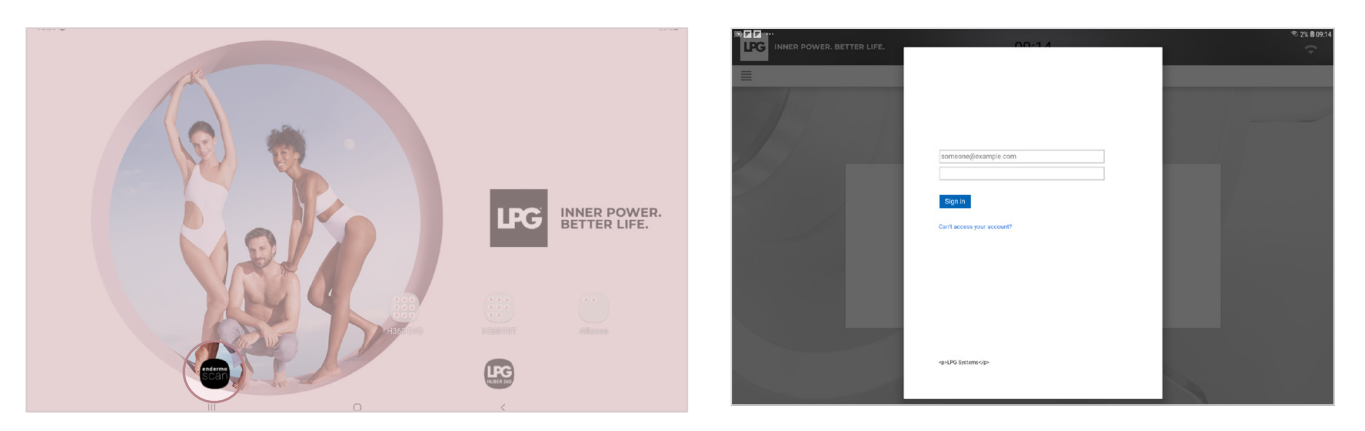

Klicken Sie auf dem Startbildschirm Ihres Tablets auf das endermoscan<sup>™</sup> Symbol, um die Anwendung zu starten. Geben Sie Ihr LPG<sup>®</sup> Konto (E-Mail-Adresse, die mit Ihrem LPG<sup>®</sup> Konto verbunden ist) und das zugehörige Kennwort ein (von Ihnen ausgewählt). Falls Sie Ihr Kennwort vergessen haben, klicken Sie auf «**Can't access your account?**» (Können Sie nicht auf Ihr Konto zugreifen?) oder auf den folgenden Link, um das Kennwort zurückzusetzen: https://portal.lpgsystems.com/password

|                                                                                                    | LICENSING AGREEMENT                                                                                                    |  |  |
|----------------------------------------------------------------------------------------------------|----------------------------------------------------------------------------------------------------|--|--|
| FOREWO                                                                                                    | 60                                                                                                    |  |  |
| The activities intended                                                                                                    | ties of the Dampary LPG SYSTEMS (hereafter inferred to as 'LPG') include the design, production and marketing on a worldwide basis of devices for the treatment of conjunctive tissue and functional rehabilitation,<br>chefy for professionals from the medical, andheric and sports markets. The company explays established based avaecees as both a national and international level. |  |  |
| PFi provides the Licensee with Software which can be used on the louchscreen Tablets supplied by LPG, enabling it to offer medical and sports care protocels adupted to the outcomenipatients and including other<br>unctions and features as described hereafter. |                                                                                                    |  |  |
| The Software is intended for protessionals having acquired one or several professional devices from UPG, either directly or vis one of its distributors.                                                                                                    |                                                                                                    |  |  |
| ARTICLE                                                                                                    | 1 - CONCLUSION OF THE LICENCE                                                                                                    |  |  |
| This Lice<br>number                                                                                                    | rore constitutes a legal agreement between the Licensee and LPG SYSTEMS, a simplified joint stock company constituted under French law, registered in the Trude & Company Register (RCS) of Romans under the<br>3335 103 035, being located on the Technopart de la Plaine, 30 rue du docteur ABEL, Valence (20002) Cedex (9, FRANCE.                                                     |  |  |
| Any use                                                                                                    | of the Seffware presupposes that the Licence has been read and accepted.                                                                                                    |  |  |
| The Lice<br>Licence                                                                                                    | nsee acknowledges that he has been fully informed of the fact that his agreement regarding the content of the Licence does not require his handwritten signature but results simply from the confirmation of this                                                                                                    |  |  |
| The Lice                                                                                                    | race has the option to backup or print this Licence using the functions provided in the Tablet's browser. The Licensee bears sole liability for this backup or printing.                                                                                                    |  |  |
| By clická                                                                                                    | g the "confirm" button, the Licensee:                                                                                                    |  |  |
| lac                                                                                                    | cept the provisions of this Licence                                                                                                    |  |  |
|                                                                                                    | ee to the collection and transmission of technical and statistical data concerning the functioning of my device in order to optimize its use and the related<br>ces.                                                                                                    |  |  |
| -                                                                                                    |                                                                                                    |  |  |

Die Lizenzvereinbarung wird angezeigt. Führen Sie einen Bildlauf nach unten aus, und kreuzen Sie die Zustimmungsfelder an. Klicken Sie auf **«Accept»** (Annehmen).

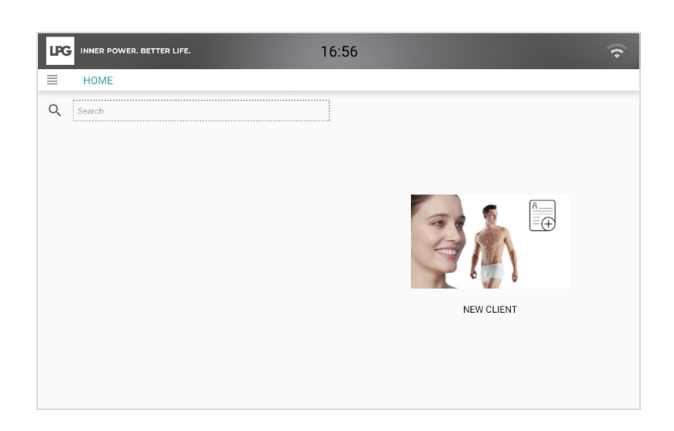

Sie können die Anwendung jetzt verwenden.

## CELLU M6 ALLIANCE<sup>®</sup> - TABLETKOPPLUNG

| LPG INNER POWER. BETTER LIFE. | 10:55    | □ <del>\$</del> |
|-------------------------------|----------|-----------------|
| =                             | SETTINGS |                 |
| Co Date and time              |          | >               |
| Language                      |          | >               |
| Update                        |          | >               |
| Sound                         |          | >               |
| Display                       |          | >               |
| 🔶 WiFi                        |          | >               |
| (;;) Head hey config          |          | >               |
| Tablet                        |          |                 |
| Svetan information            |          | >               |
| Preferences                   |          | >               |

Stellen Sie zunächst Folgendes sicher, bevor Sie Ihr CELLU M6 ALLIANCE® mit dem Gerät verbinden:

- 1. Das Tablet und Ihr CELLU M6 ALLIANCE® sind mit demselben WLAN-Netzwerk verbunden.
- Ihre endermoscan<sup>™</sup>-Anwendung wird gestartet. Wählen Sie im Menü «Settings» (Einstellungen) Ihres CELLU M6 ALLIANCE<sup>®</sup> «Tablet» aus.

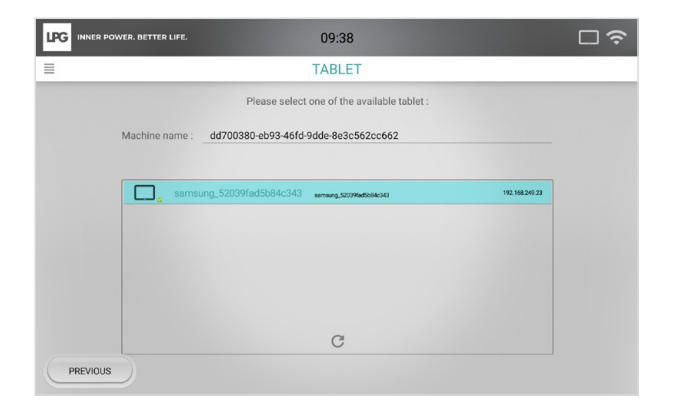

Ihr CELLU M6 ALLIANCE<sup>®</sup> erkennt das Tablet automatisch. Das Symbol «**Tablet**» oben rechts auf dem Bildschirm des Geräts und das des Tablets bestätigen, dass die Verbindung funktionsfähig ist.

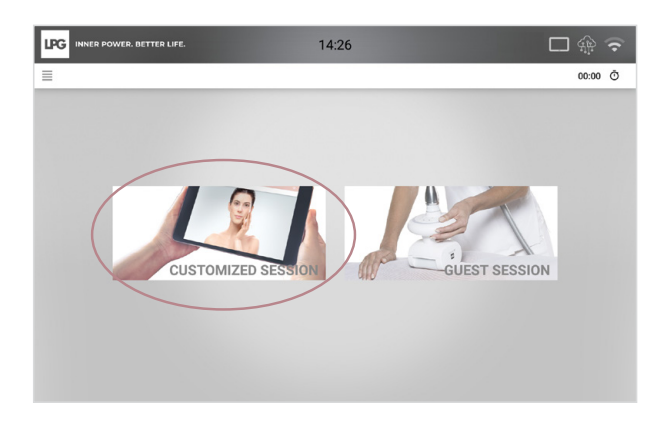

Zurück auf dem Startbildschirm Ihres CELLU M6 ALLIANCE® wählen Sie das Menü «**Benutzerdefinierte Sitzung**», um auf die benutzerdefinierten Programme des Kunden zuzugreifen (die zuvor in der Anwendung erstellt wurden).

#### SPEICHERN UND SCHÜTZEN DER DATEN

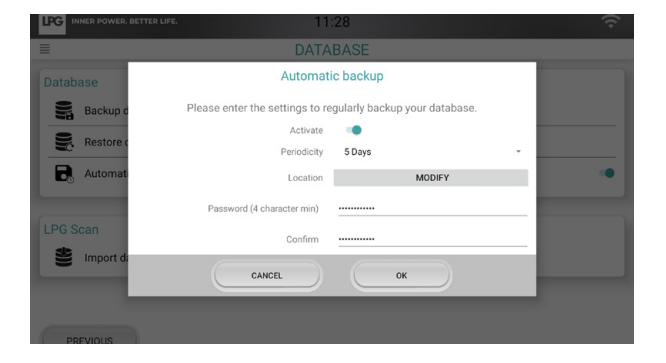

Speichern Sie für mehr Sicherheit alle Daten auf einem externen Datenträger Ihrer Wahl: Mikro-SD-Karte (im Supermarkt oder im Fachhandel erhältlich), Ihrem persönlichen Computer' oder eine externe Festplatte. Zum Speicherzeitpunkt'' wählen Sie ein Kennwort, um das Gerät zu schützen. Bitte bewahren Sie das Kennwort sicher auf, da Sie es benötigen, um Ihre Backups wiederherzustellen. Aus Datenschutzgründen hat LPG SYSTEMS keinen Zugriff auf Ihr Kennwort und darf Sie nicht danach fragen. LPG SYSTEMS kann nicht für den Verlust Ihrer Daten verantwortlich gemacht werden.

\*Verwenden Sie das mit dem Tablet mitgelieferte USB-Kabel, um das Tablet an den Computer anzuschließen.

\*\*Rufen Sie im Menü für die endermoscan<sup>™</sup>-Einstellungen «**Settings**» (Einstellungen) und «**Database**» (Datenbank) auf.

#### **BENÖTIGEN SIE HILFE?**

Rufen Sie für eine schrittweise Anleitung zur Verwendung Ihres Geräts unsere Video-Tutorials auf. Scannen Sie den untenstehenden QR-Code mit der Kamera Ihres Mobiltelefons oder Ihres Tablets. Sie werden dann zur entsprechenden Wiedergabeliste weitergeleitet. Sollte der QR-Code nicht gelesen werden können, laden Sie die kostenlose App «**Unitag**» aus dem Google Play Store oder Apple Store herunter.

#### Sollten Sie noch Fragen haben, wenden Sie sich bitte an uns:

LPG Deutschland Tel.: +49(0)17632253451 Mail: Marcus.lindner@lpgdeutschland.com LPG Switzerland Tel.: +41(0)78 690 90 33 Mail: fabien.falconnier@lpgswitzerland.com

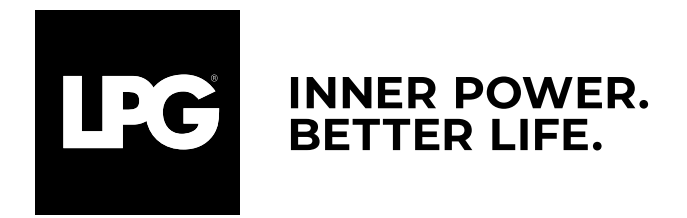

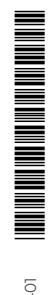